# brother

#### DCP-L2500D / DCP-L2520D / DCP-L2520DW / DCP-L2540DN / DCP-L2540DW / DCP-L2541DW / MFC-L2700D / MFC-L2700DN / MFC-L2700DW / MFC-L2701D / MFC-L2701DW / MFC-L2703DW

### Installationsanleitung

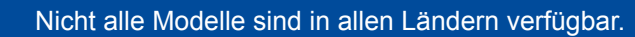

- Die aktuellsten Handbücher sind im Brother Solutions 0 Center verfügbar: solutions.brother.com/manuals.
- Hilfe zur Einrichtung des Brother-Geräts finden Sie in unseren Videos zu häufig gestellten Fragen: 0 solutions.brother.com/videos

Wir empfehlen, ein USB 2.0-Kabel (Typ A/B) zu verwenden, das nicht länger als 2 Meter

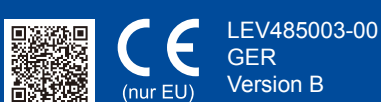

### Packen Sie das Gerät aus und überprüfen Sie die Komponenten

(Für MFC-Modelle)

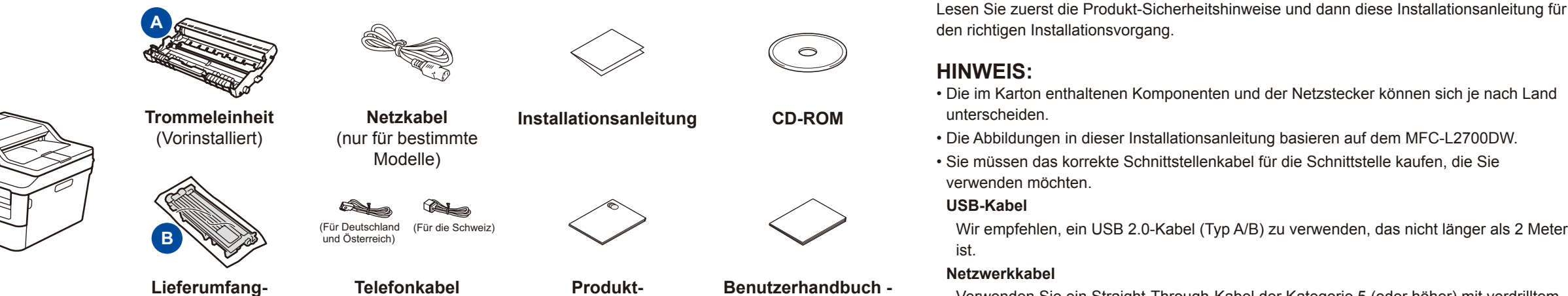

Verwenden Sie ein Straight-Through-Kabel der Kategorie 5 (oder höher) mit verdrilltem Grundfunktionen Adernpaar für 10BASE-T oder 100BASE-TX Fast Ethernet-Netzwerk. (nur für bestimmte Modelle)

Netzwerkkabel

ist.

### Entfernen Sie das Verpackungsmaterial und setzen Sie die Tonerkartusche ein

Sicherheitshinweise

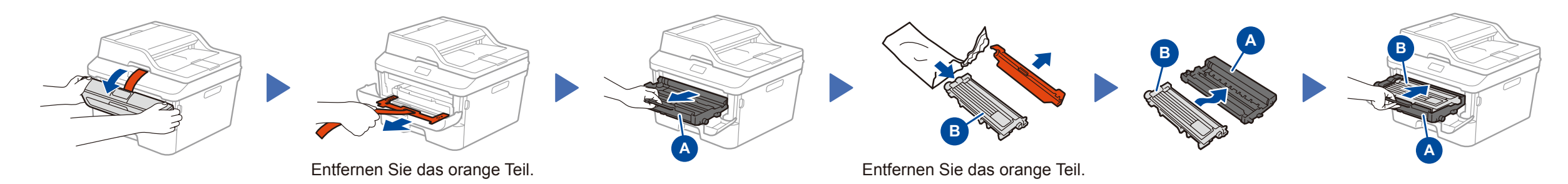

## Legen Sie Papier in die Papierkassette ein

**Tonerkassette** 

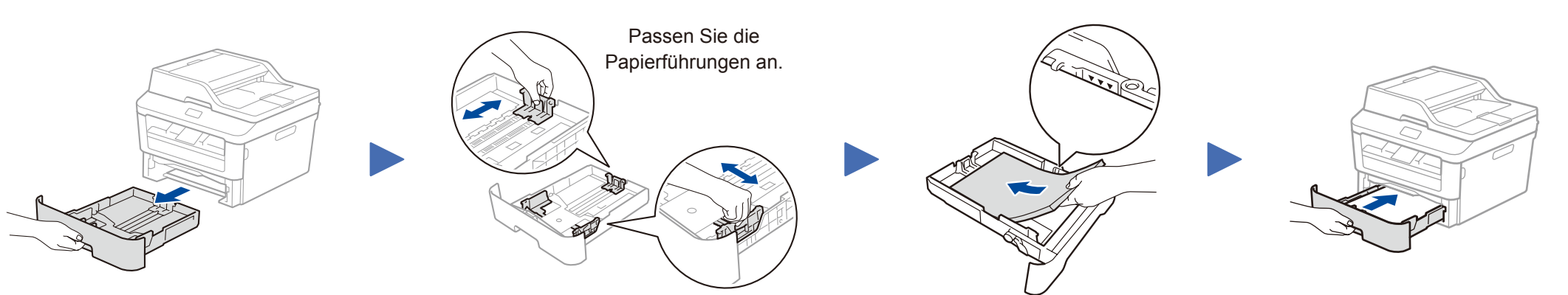

### Wählen Sie Ihr Land/Ihre Sprache (nur Erstkonfiguration)

Bildschirm.

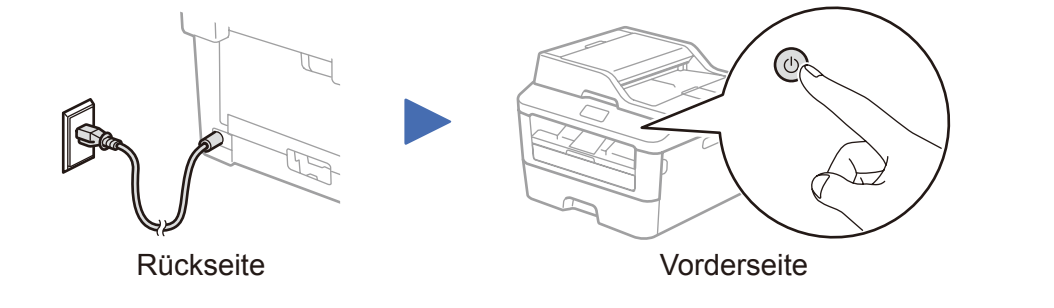

Nachdem Sie das Gerät eingeschaltet haben, müssen Sie Ihr Land oder die Sprache einstellen (abhängig vom Gerät). Befolgen Sie, wenn es erforderlich ist, die Anweisungen auf dem

Wählen Sie die Sprache (bei Bedarf) 5 (nur für bestimmte Modelle)

- 1. (DCP-Modell)
  - a. Drücken Sie Menü
  - b. Drücken Sie ▲ oder ▼, um Geräteeinstell anzuzeigen, und drücken Sie dann OK.
  - c. Drücken Sie ▲ oder ▼, um Displaysprache anzuzeigen, und drücken Sie dann OK.
  - (MFC-Modell) Drücken Sie Menü, 0, 0.
- 2. Drücken Sie ▲ oder ▼ zur Auswahl Ihrer Sprache, und drücken Sie dann OK.
- 3. Drücken Sie Stopp.

## Verbinden Sie das Gerät mit dem Computer/Mobilgerät

- Windows®-Computer mit einem CD-ROM-Laufwerk, fahren Sie mit Schritt 6A fort
- Windows<sup>®</sup>-Computer ohne CD-ROM-Laufwerk, fahren Sie mit Schritt 6B fort
- Macintosh, fahren Sie mit Schritt 6B fort
- Benutzer von Mobilgeräten mit einem Access Point/Router, der WPS/AOSS™ unterstützt, fahren Sie mit Schritt 6C

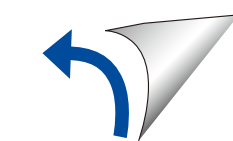

### Konfiguration mit der CD-ROM (Windows®)

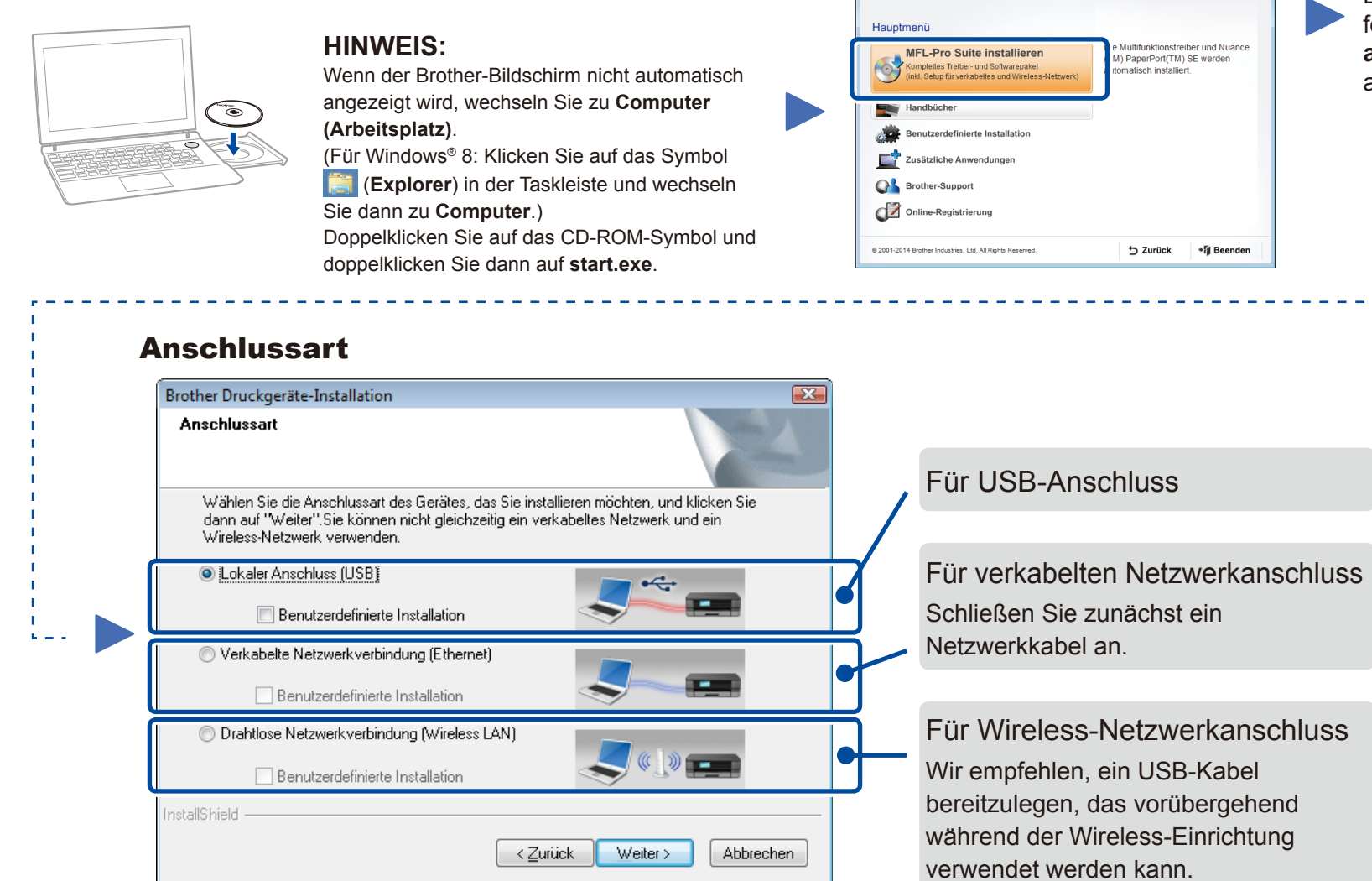

#### Befolgen Sie die Anweisungen auf dem Bildschirm, um die Installation fortzusetzen, bis der Bildschirm Gerät anschließen oder Anschlussart angezeigt wird.

- Gerät anschließen: Befolgen Sie die Anweisungen auf dem Bildschirm, um die Installation fortzusetzen.
- Anschlussart:

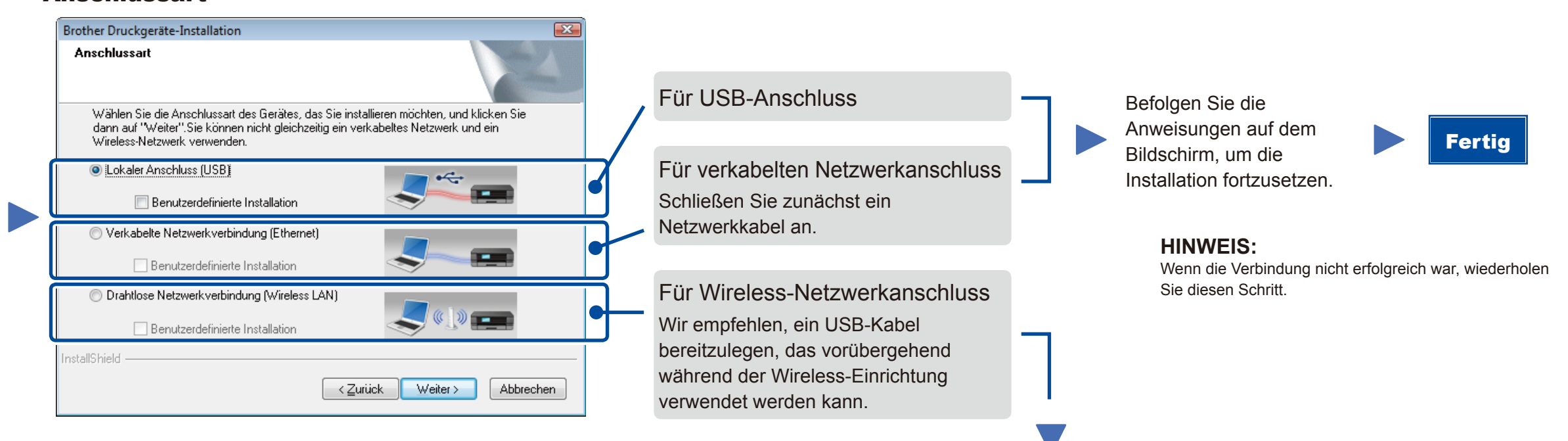

brother

### **Drahtlose Netzwerkverbindung (Wireless LAN)**

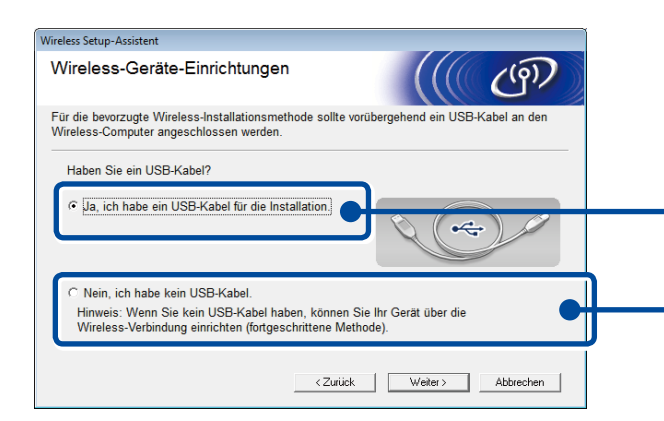

#### [Empfohlen]

Adobe Flash Player 10

XXX-XXXXX

Multi-Function Cente

Wählen Sie diese Option, wenn Sie über ein USB-Kabel verfügen, das Sie vorübergehend für die Wireless-Einrichtung verwenden können.

Wählen Sie diese Option, wenn Sie kein USB-Kabel haben.

#### Befolgen Sie die Anweisungen auf dem Bildschirm, um die Installation fortzusetzen.

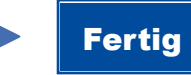

Fertig

**HINWEIS**:

Wenn die Verbindung nicht erfolgreich war, wiederholen Sie diesen Schritt.

# Konfiguration ohne CD-ROM (Windows® ohne CD-ROM-Laufwerk oder Macintosh)

Laden Sie das vollständige Treiber- und Softwarepaket vom Brother Solutions Center herunterladen. (Für Windows®) solutions.brother.com/windows

(Für Macintosh) solutions.brother.com/mac

Nachdem Sie das Treiber- und Softwarepaket heruntergeladen haben, befolgen Sie die Anweisungen auf dem Bildschirm, bis der Bildschirm Anschlussart angezeigt wird. Schlagen Sie unter 6A Konfiguration mit der CD-ROM (Windows<sup>®</sup>) nach.

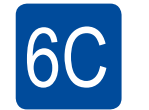

হ

#### WiFi Wireless-Konfiguration für Mobilgeräte mit einem Tastendruck (nur Wireless-Modelle)

Wenn Ihr WLAN-Access Point/Router die automatische Wireless-Konfiguration (ein Tastendruck, WPS/AOSS™) unterstützt, können Sie das Gerät ohne einen Computer konfigurieren.

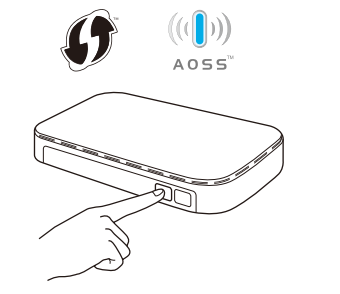

Drücken Sie die WPS- oder AOSS™-Taste am WLAN-Access Point/Router.

WiF 9

Drücken Sie die WiFi-Taste am Gerät.

Die Wireless-Einrichtung ist jetzt abgeschlossen.

#### HINWEIS:

Bevor Sie das Gerät mit Ihrem Mobilgerät verwenden können, laden Sie sich "Brother iPrint&Scan" herunter.

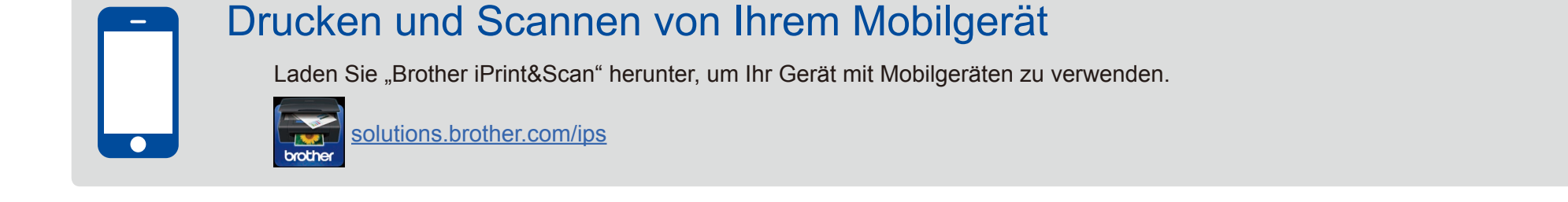